## Parent PLUS Loan Directions

- 1. Go to Parent PLUS Loan Login
- Log in (the parent will use their information to log in) The parent is required to have an FSA ID of their own <u>(if parent hasn't created an FSA ID select " Create an</u> FSA ID")
- 3. Request a Direct PLUSLoan
- 4.
- 5. Complete All 4 Steps:
- 6. Complete Parent Information Form

a. C RTf1001126.05459 Tm0 G[C]]TETQ0.0000[[a.]]hen3 Tf100106182.BTF313